راهنمای فارسی زوترو

ترجمه سعيد ورزنديان

http://zotero.abstract.ir/

پراکسیها

**توجه:** این راهنما ترجمهای از راهنمای وبگاه رسمی نرم افزار Zotero به نشانی https://www.zotero.org/support است که تحت مجوز (BY-NC-SA) (BY-NC-SA) منتشر شده است. به طور خلاصه:

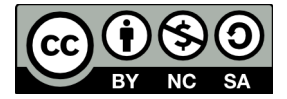

شما آزاد هستید تا این محتوا را به اشتراک بگذارید و یا آن را تغییر دهید به شرط:

استفادهٔ غیر تجاری: یعنی شما اجازه استفاده تجاری و کسب در آمد از این محتوا را ندارید.

پخش همانند: یعنی اگر شما تغییراتی در این محتوا ایجاد کردید، باید حاصل آن را با همین شرایط و مالکیت معنوی پخـش کنید.

در صورتی که این محتوا را پخش میکنید، باید به وضوح این شرایط مالکیت معنوی را به دریافت کننده اعلام کنید.

يراكسىها

بسیاری از موسسات هنگامی که خارج از آن موسسه هستید برای استفاده از منابع الکترونیکی شما را ملزم به ورود به یک سیستم پروکسی می کنند. زوترو می تواند این کار را برای شما راحتتر انجام دهد. هنگامی که زوترو تشخیص می دهد که شما برای دسترسی از یک وبگاه مشخص از پروکسی استفاده می کنید از شما می پرسد آیا مایلید پروکسی را برای استفاده های آینده ذخیره کند یا خیر. در صورت موافقت، زوترو در آینده به صورت خودکار از پروکسی برای اتصال به URL مورد نظر استفاده خواهد کرد. در صورتی که وارد سیستم پروکسی نشده باشید باید ابتدا وارد سیستم پروکسی شوید. سپس

تنظیمات پروکسے

| 203                                                                   | R                                             | Q                                                       |                                              |                               |             | а           | 字              | X      |
|-----------------------------------------------------------------------|-----------------------------------------------|---------------------------------------------------------|----------------------------------------------|-------------------------------|-------------|-------------|----------------|--------|
| General                                                               | Sync                                          | Search                                                  | Export                                       | Cite                          | Proxies     | Shortcuts   | Languages      | Advand |
| Cotero will tra<br>nformation.<br>C Enable pro<br>C Automa<br>Disable | oxy redirect<br>atically reco<br>proxy redire | redirect reque<br>ion<br>gnize proxiec<br>ection when r | ests through :<br>I resources<br>my domain n | aved proxies.<br>ame contains | See the pro | xy document | ation for more |        |
| Configured F                                                          | Proxies                                       |                                                         |                                              |                               |             |             |                |        |
|                                                                       |                                               |                                                         |                                              |                               |             |             |                |        |
|                                                                       |                                               |                                                         |                                              |                               |             |             |                |        |
|                                                                       |                                               |                                                         |                                              |                               |             |             |                |        |
|                                                                       |                                               |                                                         |                                              |                               |             |             |                |        |
|                                                                       |                                               |                                                         |                                              |                               |             |             |                |        |
|                                                                       |                                               |                                                         |                                              |                               |             |             | -              | +      |
|                                                                       |                                               |                                                         |                                              |                               |             |             | -              | +      |
|                                                                       |                                               |                                                         |                                              |                               |             |             | -              | +      |

کاربران زوترو می توانند حتی بدون نگاه کردن به برگه تنظیمات پروکسی از همه امکانات پروکسی

استفاده کنند. به طور پیشفرض زوترو در مواجهه با پروکسی های جدید از شما می پرسد آیا می خواهید آنها را ذخیره کنید یا خیر و در مراجعه های بعدی شما را به طور خودکار وارد وبگاه مورد نظر می کند.

تنظیمات پروکسی به شما امکان می دهد تا بتوانید موارد زیر را به دلخواه تنظیم کنید:

#### فعال کردن proxy re-direction

این گزینه به طور پیشفرض انتخاب شده است. غیر فعال کردن این گزینه باعث غیر فعال شدن ویژگی proxy re-direction می شود. می توانید این ویژگی را موقتاً بردارید. تنظیمات پروکسی شما دست نخورده باقی خواهد ماند. اگر دیگر به پروکسیهایی که قبلاً در زوترو ذخیره شده دسترسی ندارید از این گزینه استفاده نکنید. در این وضعیت آن پروکسیها را از جعبه "Configured Proxies" انتخاب کرده و با فشردن دکمه (-) زیر آن، آنها را پاک کنید.

#### Automatically remember proxied resources

این گزینه به طور پیشفرض انتخاب شده است. غیر فعال کردن این گزینه باعث می شود تـا زوتـرو دیگـر در مورد پروکسیهایی که می یابد از شما سوال نکند.

### Disable proxy redirection when domain name contains...

این گزینه به طور پیشفرض انتخاب نشده است. معمولا هنگامی که از داخل موسسه به اینترنت دسترسی دارید نیازی به استفاده از پروکسی ندارید. این گزینه هنگامی که دامنهٔ فراهم آورندهٔ اینترنت شما شامل رشتهٔ متنی مشخص شده باشد به طور خودکار proxy re-direction را غیر فعال می کند. در ایالات متحده رشتهٔ متنی پیشفرض ".edu" معمولاً کار می کند. در کشورهای دیگر باید متناسب با نام دامنهٔ موسسه آموزشی /پژوهشی خود این رشته را تغییر دهید.

## **Configured Proxies**

این گزینه به طور پیشفرض خالی است. با کلیک بر روی دکمهٔ + می توانید به صورت دستی پروکسی اضافه کنید. از این قسمت می توانید نشانی اینترنتی پایگاه داده ای را که توسط شناسه و نشانی پروکسی به آن دسترسی پیدا می کنید مشخص کنید. با انتخاب گزینهٔ Multi-Site می توانید چندین وبگاه /پایگاه داده را از طریق یک پروکسی redirect کنید. با کلیک بر روی دکمهٔ منفی می توانید پروکسیها را حذف کنید. همچنین می توانید با دو بار کلیک بر روی پروکسی ها آنها را برای چندین وبگاه انتخاب کنید.

# رفع مشكلات

آیا هنوز هم فکر می کنید مشکلاتی در این زمینه دارید؟ نگاهی به بخش <u>رفع مشکلات پروکسی</u> بیاندازید.